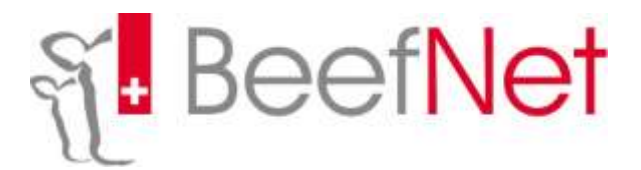

## Anleitung für Eigenbestandsbesamungen

Betrieb anklicken danach Belegungen

| Mein Konto     |
|----------------|
| Betrieb        |
| Tier           |
|                |
| Stammdaten     |
| Betriebslisten |
| Tierliste      |
| Dokumente      |
| Belegungen     |
| Inzucht        |
| Zertifikate    |
|                |

## Ordner Eigenbestandsbesamungen anwählen

| Neue/Offene Belegungsgruppen Beendete Belegungsgruppen ausserbetr. Bel | egungen Eigenbestandsbesamungen |
|------------------------------------------------------------------------|---------------------------------|
|                                                                        |                                 |
| Kühe                                                                   | Stiere                          |
| Rasse wählen                                                           | Rasse wählen                    |

Ausgewählte Kühe mit einem Häkchen markieren (im kleinen Viereck vor Ohrenmarke)

| Küł | ne                    |            |                |              |                 |            |  |
|-----|-----------------------|------------|----------------|--------------|-----------------|------------|--|
| Ras | se wählen 🛛 👻         |            |                |              |                 |            |  |
|     | 14                    | <          | 123            | ▶> ►I        | 10 🔻            |            |  |
|     | _                     | ~          | Geb            | ~            | letzte Belegung |            |  |
|     | ×                     | ~          | Datum ≎        | ~            | von 🗇           | bis 💠      |  |
| ~   | AT                    | SM         | 05.07.2012     | NINA         | 07.03.2018      |            |  |
|     |                       |            |                |              |                 |            |  |
|     | AI<br>001.4723.0529.5 | SM         | 10.12.2014     |              | 26.10.2017      | 30.11.2017 |  |
|     | AT<br>001.8457.7329.4 | SM         | 21.11.2014     |              | 20.12.2017      | 17.03.2018 |  |
|     | AT<br>003.0296.5328.6 | SM         | 24.03.2015     |              | 20.12.2017      | 17.03.2018 |  |
|     | AT<br>003.1156.1328.6 | SM         | 09.11.2014     | SUSI         | 23.10.2017      |            |  |
|     | AT<br>003.4646.7219.4 | SM         | 15.11.2011     | FABIENNE     | 01.12.2017      | 19.12.2017 |  |
|     | AT<br>007.5686.7728.4 | SM         | 16.11.2014     |              | 01.12.2017      | 19.12.2017 |  |
|     | AT<br>008.0918.7728.8 | SM         | 11.12.2014     |              | 20.12.2017      | 17.03.2018 |  |
|     | AT<br>008.1291.1928.1 | SM         | 28.10.2014     |              | 20.12.2017      | 17.03.2018 |  |
|     | AT<br>009.3898.2722.0 | SM         | 09.04.2015     | KLARA        | 02.11.2017      |            |  |
|     |                       | <b>▼</b> S | elektierte Küh | e hinzufügen |                 |            |  |

Selektierte Kühe anklicken

## Stier auswählen mit grünem Pfeil

| Stiere |                    |       |          |   |  |
|--------|--------------------|-------|----------|---|--|
| Rasse  | wählen 👻           |       |          |   |  |
|        | II II 2            | >> •> | 1        |   |  |
|        | \$                 | \$    | \$       |   |  |
| •      | CH 120.0944.4229.5 | AN    | DESIGNER | ۵ |  |
| +      | CH 120.1012.1637.6 | LM    | OSLO     | Ē |  |
| +      | IT 049.9106.3262.1 | PI    | UMILE    | Ō |  |
| +      | CA 000.0296.9704.4 | HH    | RIB EYE  | Ō |  |
| +      | FR 071.2184.9142.6 | СН    | EXOTIC   | ŧ |  |

Stier TVD-Nr.

einmalige Besamung

Falls Stier nicht auf obiger Liste, entsprechende Ohrenmarke unter **Stier TVD** eintragen.

Dann auswählen ob zu Hofcontainer hinzufügen oder einmalige Besamung

## Besamungsdatum eintragen

| engung<br>BB: 0         t         t         t         t           0         CH 120 0044 4229 5         AN         DESIGNER         0           0         II 2017         CH 120 1012 1637 6         LM         OSLO         0           0         II 7 049 9106 3282 1         Pi         UMLE         0         0           7 03 2018         FR 071 2184 9142 6         CH         Ex070C         0           7 03 2018         Ster TVD-Nr         P zum Hotcontamer Imzufügen<br>eismange Besamung         0           9 12 2017         Besamungsdatum         0         0         0           9 12 2017         Kiter         P zum Hotcontamer Imzufügen<br>eismange         0         0           9 12 2017         Kiter         P zum Hotcontamer Imzufügen<br>eismange         0         0           9 12 2017         Mile         Atorechen         Grupps speiche         0           7 03 2018         Atorechen         0         0         0         0           9 12 2017         Mile         0         0         0         0         0           7 03 2018         At 1000 07712 5022.4         NFNA         1         1         1                                                                                                    |           |                         |                  |      |          | 81       |   |                            |
|----------------------------------------------------------------------------------------------------|-----------|-------------------------|------------------|------|----------|----------|---|----------------------------|
| Bis     CH 120 0044 4229 B     AN     DESIGNER     II       0.11 2017     CH 120 1012 1637 6     LM     OSLO     II       0.11 2017     IT 049 9106 3262 1     Pi     UMLE     II       0.11 2017     CA 000 0296 9704 4     HH     RB EYE     II       0.12 2017     FR 071 2184 9142 6     CH     ExoTic     II       0.12 2017     Biser TVD-Nr     P zum totcontainer timzufügen eismalige Besamung     Attorechen     Grupps speiche       9.12 2017     Bisere     CH 120 1012 1037 6     OSLO     II     III       7.03 2018     Kuike     Attorechen     Grupps speiche     III       7.03 2018     Attorechen     MINA     III     IIII                                                                                                    | gung      |                         |                  |      | 2        | ÷        |   |                            |
| *         CH 120 1012 1637.6         LM         OSLO         #           0.11 2017         *         IT 049 9106 3262.1         Pi         UMLE         #           *         CA 000 0296 9704.4         HH         RB EYE         #         #           *         CA 000 0296 9704.4         HH         RB EYE         #         #           *         CA 000 0296 9704.4         HH         RB EYE         #         #           *         FR 071 2184 9142.6         CH         ExoTric         #         #           *         783 2018         Ster TVD-Mr         #         zmmtofcontamer Imput/gen einmalge Besamung         #           *         12 2017         Stere         *         CH 120 1012 1037.6         OSLO         #           *         12 2017         Stere         *         *         *         *         *           *         12 2017         Stere         *         *         *         *         *         *         *           *         12 2017         Stere         *         *         *         *         *         *         *           *         12 2017         Store         *         *         * <td>Dis o</td> <td>*</td> <td>CH 120 0944 422</td> <td>29.5</td> <td>AN</td> <td>DESIGNER</td> <td></td> <td></td>                                                                                                    | Dis o     | *                       | CH 120 0944 422  | 29.5 | AN       | DESIGNER |   |                            |
| 11 2017     IT 049 9106 3262 1     Pi     UMILE     II       03 2018     CA 000 0296 9704.4     HH     RIB EYE     II       03 2018     FR 071 2184 9142.6     CH     EXOTIC     II       03 2018     Sher TVD-Mr     Pi zum totcontaner imputigen einmalge Besamung     Atbrechen     Gruppe speiche       12 2017     Besamungsdatum     III     IIII     IIIIIIIIIIIIIIIIIIIIIIIIIIIIIIIIIIII                                                                                                    |           | +                       | CH 120 1012 163  | 37.6 | LM       | QSLO     | 8 |                            |
| Image: CA 000.0296.9704.4         HH         RB EYE         B           103.2018         FR 071.2184.9142.6         CH         EX0TIC         B           103.2018         Stler TVD-Ar         P zum totcontamer Imzufogen<br>einmalge Besamung         Atbrechen         Gruppe speiche           12.2017         Besamungsdatum         Image: CH 120.1012.1637.6         OSLO         Image: CH 120.1012.1637.6         OSLO         Image: CH 120.01772.5922.4         Image: CH 120.01772.5922.4         Image: | 11 2017   | +                       | IT 049 9106 3265 | 2.1  | PI.      | UMILE    |   |                            |
| Instant         FR 071 2184 9142.6         CH         EXOTIC         B           193 2018         Stler TVD-Nr         P zum Hotcontainer Imzufügen<br>einmalte Besattung         Atbrechen         Gruppe speiche           112 2017         Besamungsdatum         T         Stlere         T         T           112 2017         Stere         CH         EXOTIC         B         T           112 2017         Stere         CH         EXOTIC         B           112 2017         Stere         T         CH         EXOTIC         B           112 2017         Stere         T         CH         EXOTIC         B           112 2017         Stere         T         T         T         T         T         T         T           112 2017         Stere         T         T                                                                                                    |           | ÷                       | CA 000 0296 970  | 04.4 | HH       | RIB EYE  |   |                            |
| 12 2017<br>Resemungsdatum<br>12 2017<br>Sters<br>CH 120 1012 1637 6. OSLO.                                                                                                    | 03.2018   |                         | FR 071 2184 914  | 42.6 | CH       | EXOTIC   |   |                            |
| At 2 2017         Sters         I           103 2018         CH 120 1012 1637.6         OSLO.         I           Kune         I         I         IIII 100 00772 5922.4         INNA                                                                                                    | 12.2017   | Besamungsdatum          |                  |      | nmaige i | Besamung |   | Abbrechen Giuppe speichern |
| CH 120 1012 1637 6         OSLO         I           Kune         I         I           103 2018         AT 000 0772 5922.4         NNA         I                                                                                                    | 12.2017   | Stie                    | arm .            |      |          |          |   |                            |
| 03 2018 Kuhe 05 2018 AT 000 0772 5922.4 NRA 1                                                                                                    |           | CH 120 1012 1637.6 OSLO |                  |      |          |          |   |                            |
| 103 2018 AT 000 0772 5922.4 NPAA 1                                                                                                    | 19272715  | 1                       | he               |      |          |          |   |                            |
|                                                                                                    | 03 2018   | RUI                     |                  |      |          |          |   | 1                          |
|                                                                                                    | 7.03.2018 | AT                      | 000.0772.5922.4  | NPA  |          |          |   |                            |

Gruppe speichern anklicken (auch bei Einzelbesamungen)